## Instrukcja obsługi

## Pomoc zdalna

- 1. Należy kliknąć -> Pomoc zdalna
- 2. Zostanie pobrana aplikacja "dwagent". (Zapisz ją na komputerze).
- 3. Uruchom aplikację i wybierz opcję "URUCHOM" !
- 4. Podać nr użytkownika oraz hasło.

## **Czytaj uważnie** i postępuj zgodnie z tym, co jest napisane.

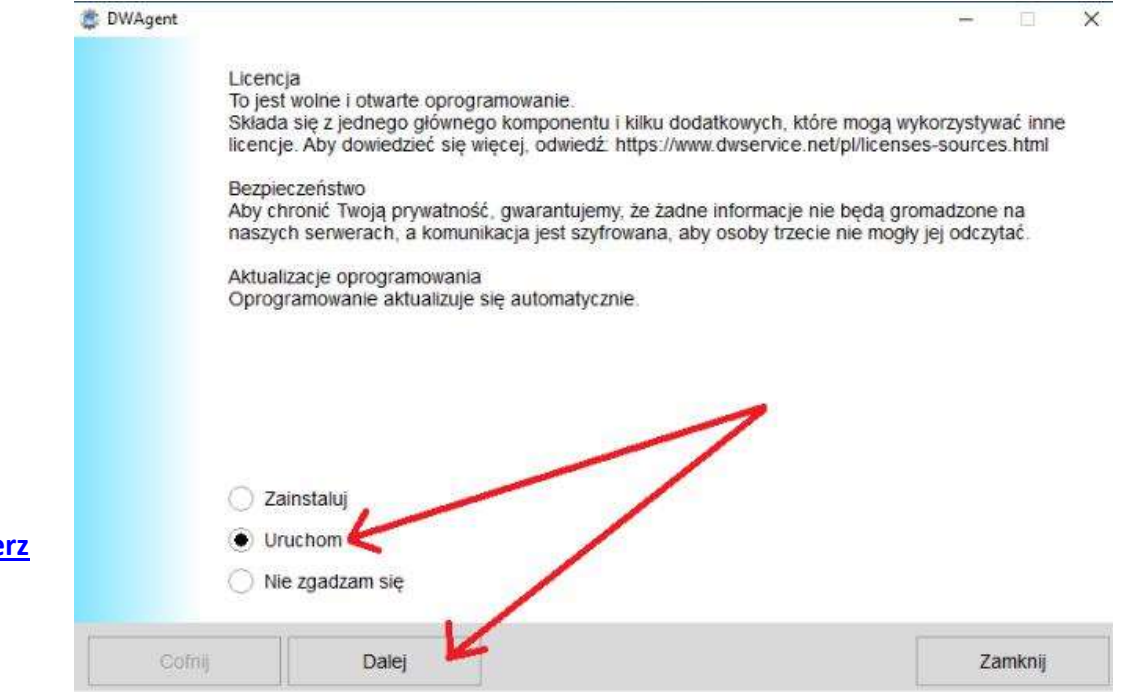

## Linki dodatkowe:

Plik instalacyjny JAVA8: <u>Pobierz</u> Plik instalacyjny JAVA21\_free: <u>Pobierz</u> Plik usuwający środowisko JAVA8 z komputera: <u>Pobierz</u> Plik testujący działanie JAVY na komputerze: <u>Pobierz</u> Najnowsze wersje Javy free: <u>Zobacz</u>